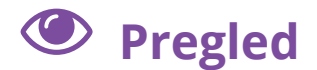

Svaki obveznik u sustavu eVisitor može pregledati podatke o svojim objektima i smještajnim jedinicama, a koje unosi nadležna turistička zajednica. Moguće je pregledati osnovne podatke o objektima te dodatne karakteristike objekta. Obveznik ne može sam mijenjati podatke koje unosi turistička zajednica već ih može samo pregledati i provjeriti njihovu ispravnost.

#### **Uređivanje**

Svaki obveznik u sustavu eVisitor ima mogućnost uređivanja dodatnih karakteristika objekta. Dodatne karakteristike objekta ne unosi turistička zajednica nego ih obveznik ukoliko želi može sam ažurirati. Prilikom uređivanja dodatnih podataka o svojim objektima, obveznik treba voditi računa o ispravnosti istih s obzirom da će iste provjeravati inspekcija. Unutar obrasca za uređivanje dodatnih karakteristika obiekta unosi se i šifra za MUP.

#### **2** Zaduženja

Svaki obveznik u sustavu eVisitor može vidjeti iznose uplata i zaduženja za sve svoje objekte na području cijele Republike Hrvatske, eVisitor na temelju vrste obveznika i prijave i odjave turista automatski izračunava zaduženja te ih povezuje s odgovarajućom uplatom.

"Financije".

"Uplatnica".

≜ - 0

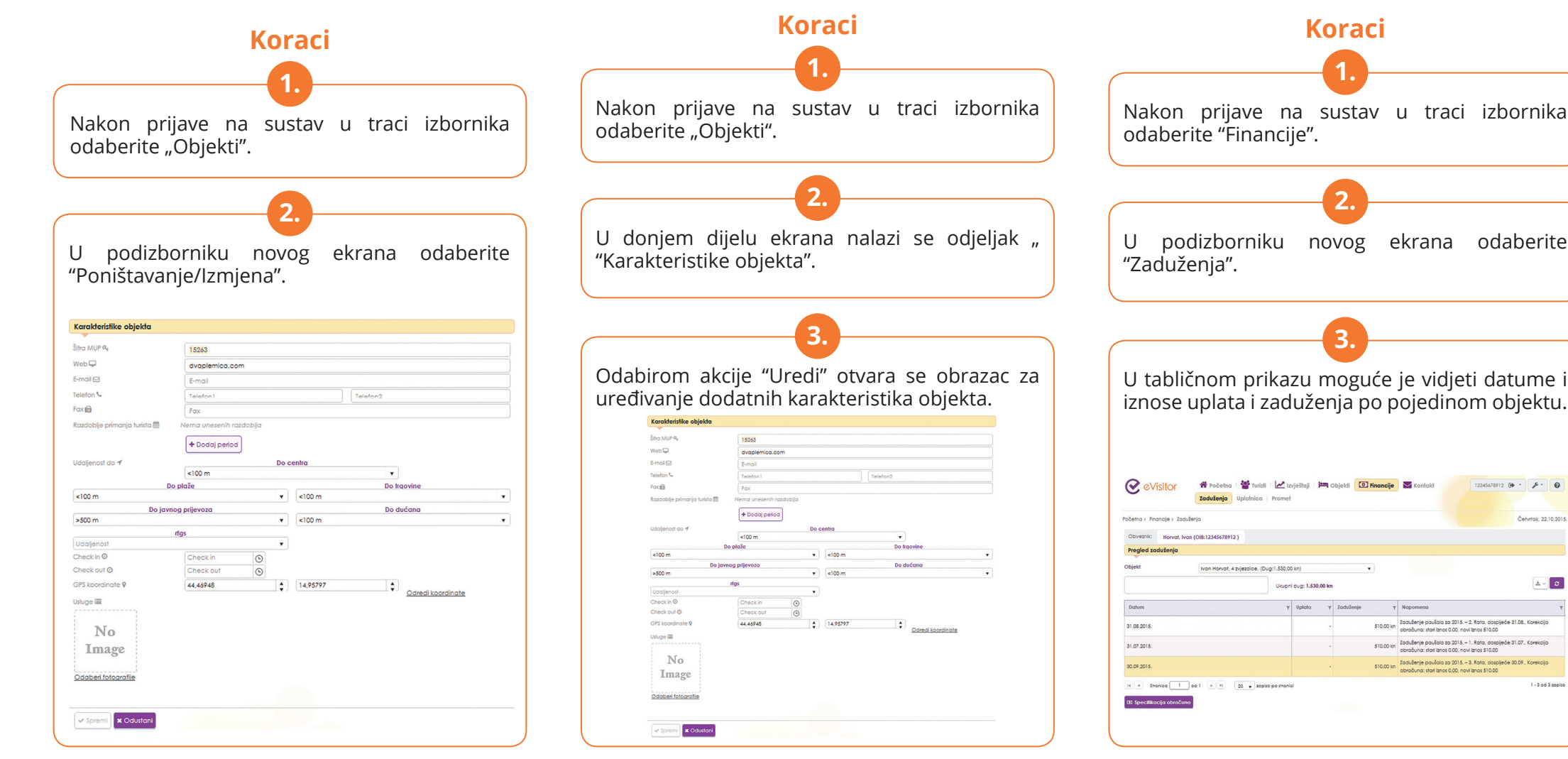

#### **O** Uplatnica

Svaki obveznik u sustavu eVisitor vidi uplatnicu sa ukupnim iznosom duga po pojedinom objektu. Uplatnicu je moguće preuzeti i ispisati. Na uplatnici se nalaze svi podaci potrebni za plaćanje. Uplatnica sadrži i 2D barkod.

Koraci

Nakon prijave na sustav u traci izbornika odaberi

U podizborniku novog ekrana odaberite

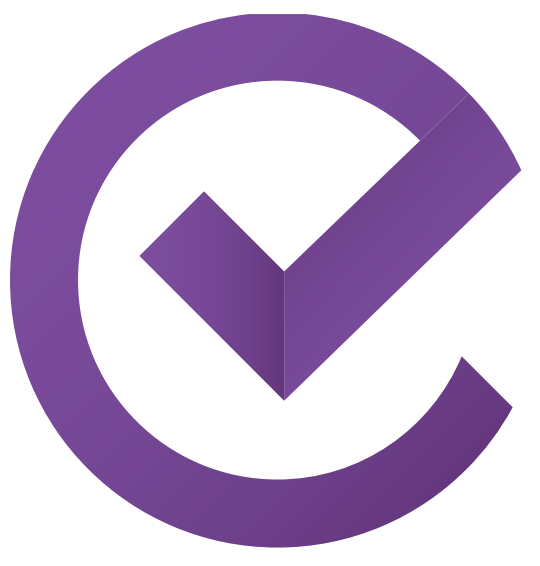

# **ØVisitor** Informacijski sustav za prijavu i odjavu turista

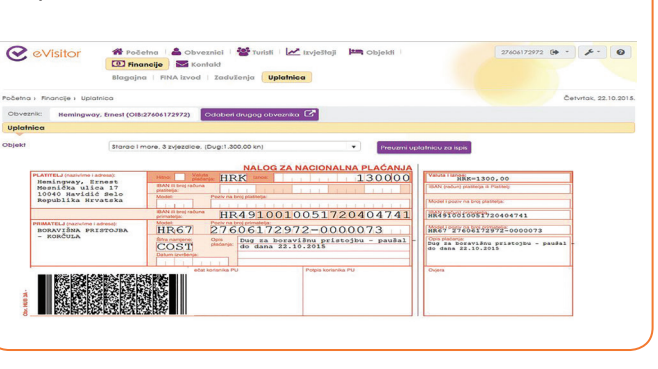

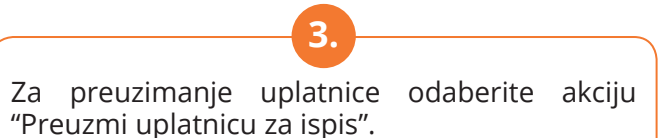

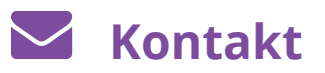

#### eVisitor@htz.hr

Hrvatska turistička zajednica Glavni ured Iblerov trg 10/IV, 10000 Zagreb, Hrvatska www.evisitor.hr

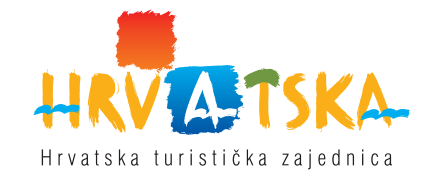

#### Informacije •

eVisitor je jedinstveni online informacijski sustav koji povezuje sve turističke zajednice u Republici Hrvatskoj i omogućava dnevni uvid u stanje turističkog prometa, ažurnu bazu podataka o smieštainim objektima i pružateljima usluga smještaja, izvještavanje u statističke i marketinške svrhe u realnom vremenu te bolju kontrolu naplate boravišne pristojbe s ciljem ostvarivanja većih prihoda u sektoru turizma.

eVisitor koristi oko 300 turističkih zajednica, 60.000 pružatelja usluga smještaja, Hrvatska turistička zajednica, Predstavništva Hrvatske turističke zajednice, Ministarstvo turizma, Ministarstvo uprave, Ministarstvo unutarnjih poslova, Carinska uprava i inspekcija, Državni zavod za statistiku te ostali sudionici.

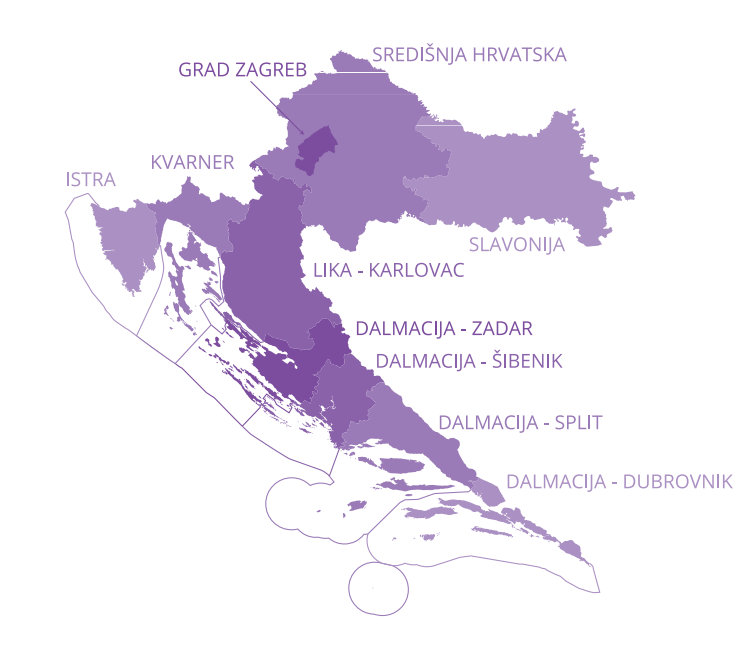

### Prijava na sustav eVisitor

Prijava Vam omogućava rad sa sustavom eVisitor. Prijava nije moguća bez korisničkog imena, lozinke i TAN liste. Navedene podatake preuzmite kod nadležne osobe u Vašoj turističkoj zajednici. Sve aktivnosti u sustavu se bilieže i vezane su uz Vaše korisničko ime.

Koraci

Korisničko ime

Problem s priigvom?

PRIJAVI SE

U Vašem

internetskom

adresu: www

evisitor.hr.

pregledniku upišite

odaberite akciju "Prijavi se".

odaberite akciju "Prijavi se".

## Prijava turista

Prijava turista vezana je uz objekt u kojem turisti borave. Na obrascu za prijavu turista potrebno je iz padajućeg izbornika odabrati objekt u koji želite prijaviti turiste. Potrebno je popuniti sva tražena polja te odabrati željenu akciju.

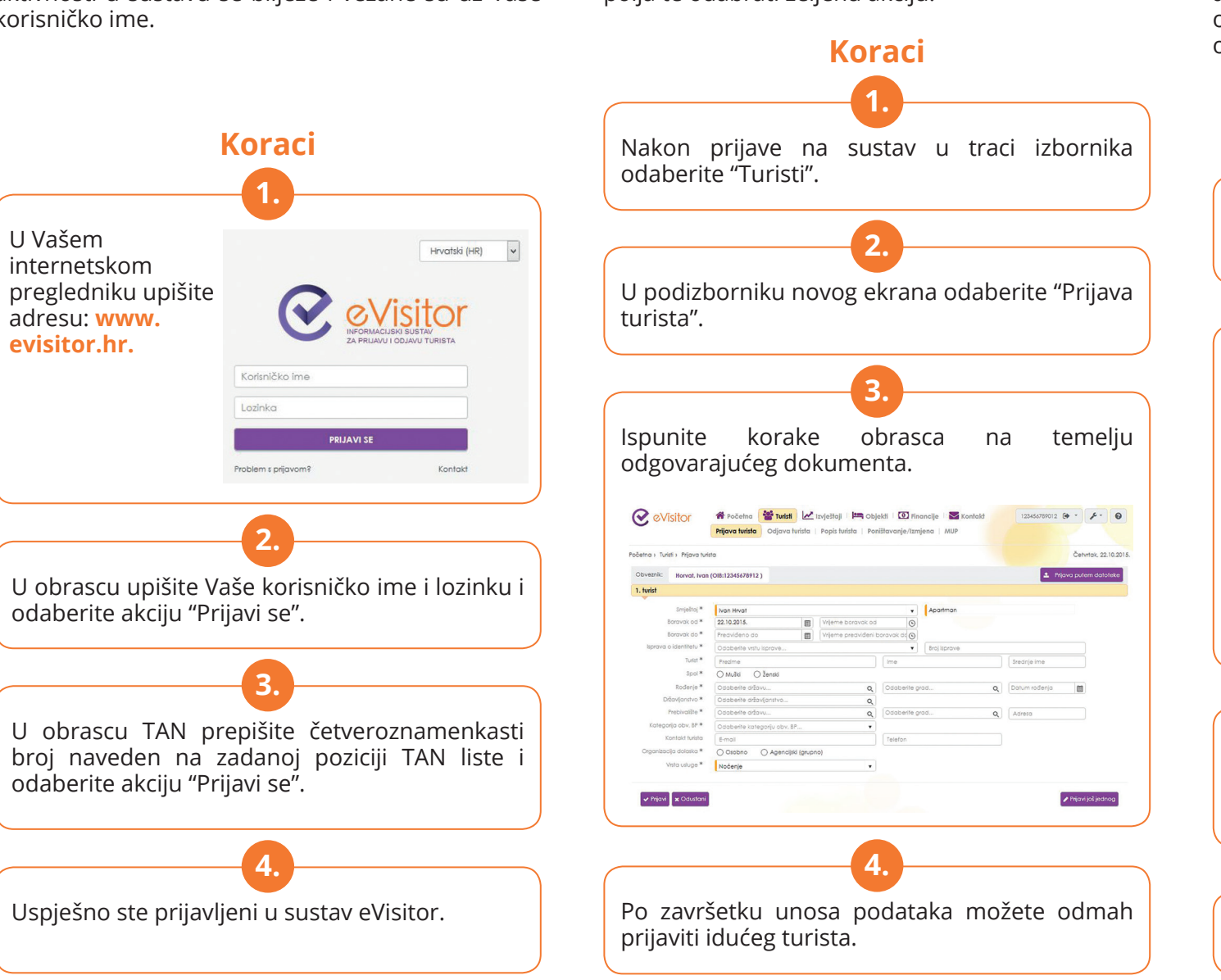

odlaska.

#### **Odjava turista**

Turiste je potrebno odjaviti putem ekrana za odjavu turista. U tablici se nalaze svi turisti koji nisu odjavljeni. Potrebno je odabrati turiste koje želite odjaviti, odabrati datum odjave te odgovarajuću akciju. eVisitor omogućava ručnu ili automatsku odjavu turista temeljem predviđenog datuma

#### **X** Poništavanje

Svaki obveznik u sustavu eVisitor može poništiti prijavljene turiste u za to zakonski predviđenom roku. Poništavanje se radi isključivo u slučaju da je to neophodno ti, da je turist zabunom prijavljen ili je odmah otišao. Prilikom poništavanja potrebno je navesti razlog poništenja prijave. Poništavanje prijave autorizira Hrvatska turistička zajednica.

## 🕑 Izmjena

Svaki obveznik u sustavu eVisitor ima mogućnost uređivanja prijave za određeni skup podataka za koje je to moguće. Uređivanje prijave se koristi u slučaju da je došlo do pogreške. Podatke je moguće uređivati samo za trenutno prijavljene turiste.

Koraci

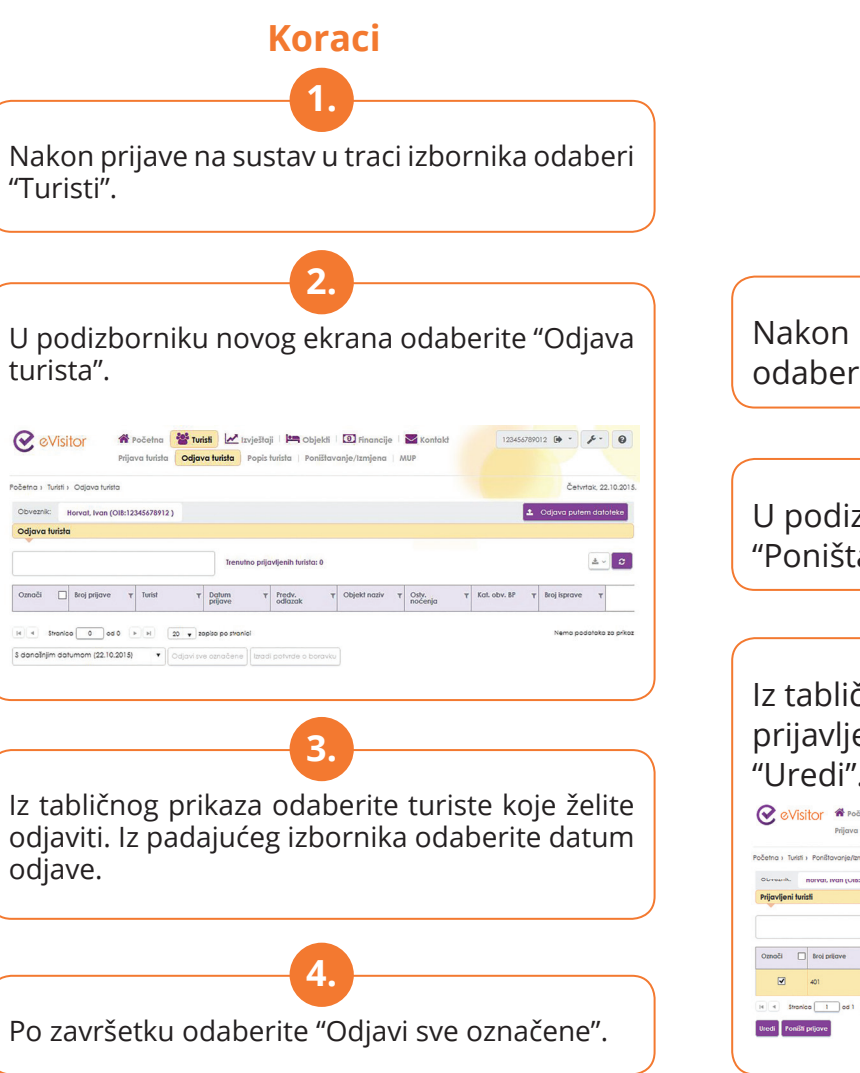

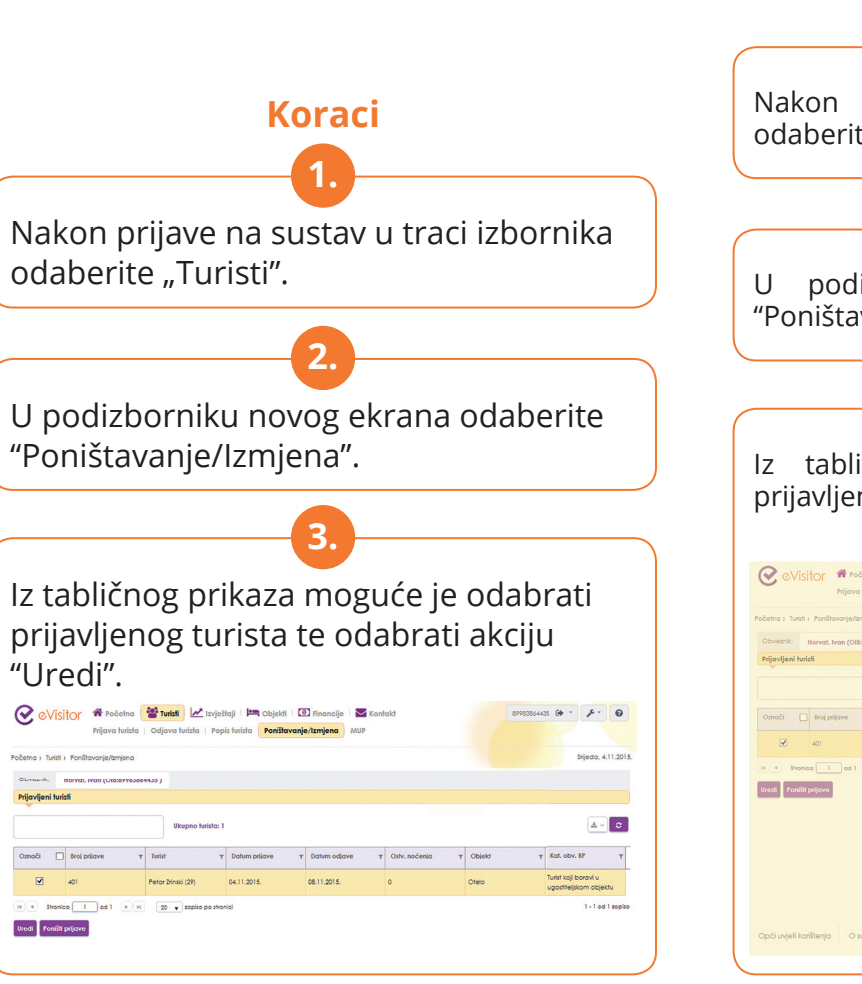

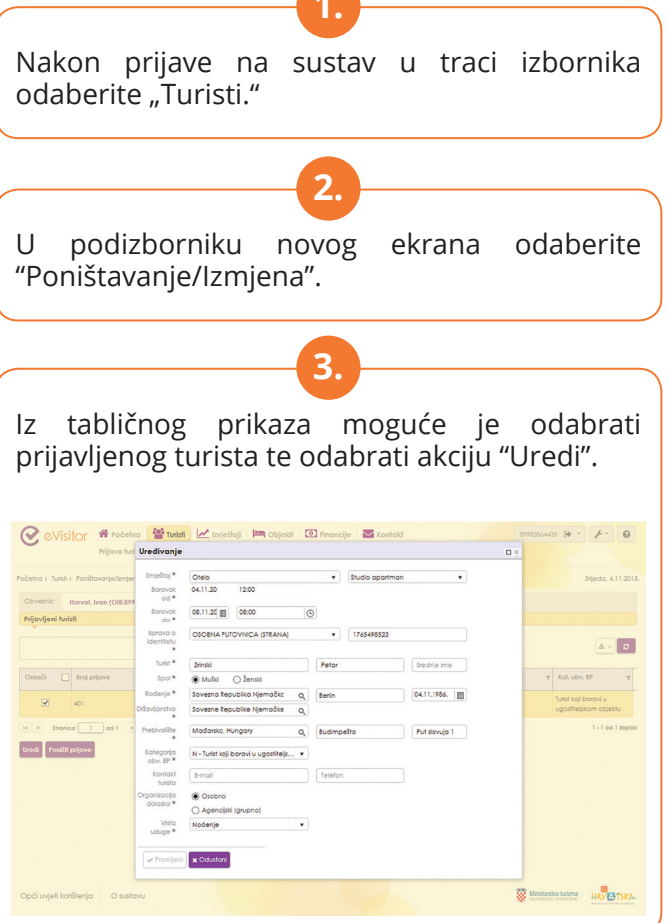